# AE Form 600-702C, Oct 08 Filler Mask (Updated: 2009-03-24)

# ! Do not download this document, use online version only !

# **Filling Form**

Fill out AE Form 600-702C completely (page 1 and 2).

#### Printing

Use the following settings when printing the form.

- a. Paper Source. Select "Manual Feed".
- b. Print Range. Select "Current Page".
- c. Page Scaling. Set to "None".
- d. Print page 1.
- e. Flip over AE Form 600-702C manually.
- f. Repeat steps a through c to print page 2.

# Do NOT select "Print on both sides".

## Form Fields

For help with form fields, move mouse over a field.

# Notes:

1. Since this is a "one-fits-all" mask, first-time users should do a test print by printing a filled-out mask on a blank sheet of paper and lay it over AE Form 600-702C to see if the field entries of the printout fit within the field areas of AE Form 600-702C.

2. In case of problems with this mask, contact the Army in Europe Forms Manager at Military: 544-1540.

| U.S. FORCES SUPPLEMENTAL TOBACCO RATION CARD<br>(AE Reg 600-702/CNE-C6F Staff Inst 10110.1B/USAFE Inst 34-101) |          |     |     |     |     |     |        |     |               |                 |      |  |
|----------------------------------------------------------------------------------------------------|----------|-----|-----|-----|-----|-----|--------|-----|---------------|-----------------|------|--|
| 1 - 5 SINGLE PACK PER SQUARE                                                                                   |          |     |     |     |     |     |        |     |               |                 |      |  |
| NAME (last, first, MI)                                                                                         |          |     |     |     | 6.3 |     |        |     | ISSUE (MM/YY) |                 |      |  |
|                                                                                                    |          |     |     |     |     |     |        |     |               |                 |      |  |
| ORGANIZATION AND APO                                                                                           |          |     |     |     |     |     |        |     |               | EXPIRES (MM/YY) |      |  |
|                                                                                                    | 1.4      |     |     |     |     |     |        |     |               |                 |      |  |
| JAN                                                                                                    | JAN      | JAN | JAN | FEB | FEB | FEB | FEB    | MAR | MAR           | MAR             | MAR  |  |
|                                                                                                    |          |     |     | 1   | 13  | YB  | 123 23 | 100 |               |                 |      |  |
| APR                                                                                                    | APR      | APR | APR | MAY | MAY | MAY | MAY    | JUN | UUN           | JUN             | JUN  |  |
| A. 1.                                                                                                    | <i>/</i> | 1.1 | -   |     | 19  |     |        | oon | 0011          | 0011            | 00.1 |  |
| JUL                                                                                                    | JUL      | JUL | JUL | AUG | AUG | AUG | AUG    | SEP | SEP           | SEP             | SEP  |  |
| - 52                                                                                                    |          |     |     |     |     |     |        | 2   |               |                 |      |  |
| ост                                                                                                    | ост      | ост | ост | NOV | NOV | NOV | NOV    | DEC | DEC           | DEC             | DEC  |  |
|                                                                                                    |          |     |     |     |     |     |        |     |               |                 |      |  |

AE Form 600-702C, OCT 08

Previous editions issued remain valid until expiration date.

F

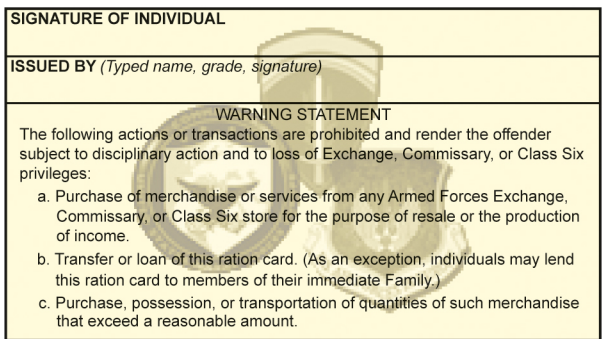

AE Form 600-702C, OCT 08